## ACCEDE A: https://www.unedbizkaia.es

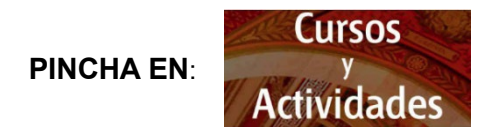

Se presenta la página en la que aparece la información y la oferta del curso

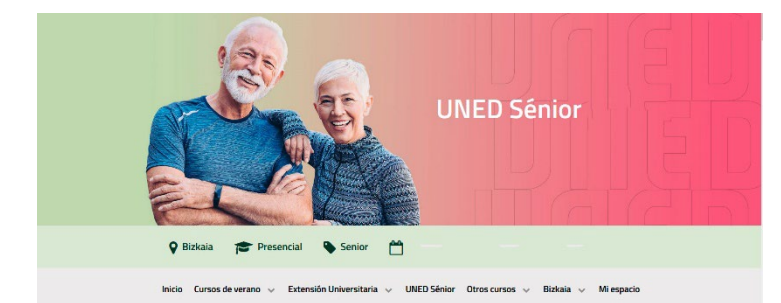

Al pulsar en **Matrícula online**, se solicitará identificarse en la plataforma

## Matrícula online

En este paso hay dos opciones:

| Opción 1:                                    | Opción 2:                     |
|----------------------------------------------|-------------------------------|
| ¿Eres usuario UNED?                          | ¿No eres alumno UNED?         |
| Accede con un email del tipo XXX@XXX.uned.es | Introduce email y contraseña: |
| Autenticarme a<br>través de Campus<br>UNED   | (email / dni)                 |
|                                              | Entrar                        |
|                                              | ¿Has perdido la contraseña?   |

Opción 1:

### SI TIENES CUENTA DE CORREO UNED (@alumno.uned.es)

| ~            |   |   | -        |   |     |  |
|--------------|---|---|----------|---|-----|--|
| n            | n |   | <b>i</b> | n | - 1 |  |
| $\mathbf{U}$ | μ | L | U        |   |     |  |

|                                              | Login                                                                                                    |
|----------------------------------------------|----------------------------------------------------------------------------------------------------|
| ¿Eres usuario UNED?                          | Nombre de usuario                                                                                                    |
|                                              | Introduzca su Usuario                                                                                                    |
| Accede con un email del tipo XXX@XXX.uned.es | Contraseña<br>Introduzca su Contraseña<br>Envar                                                                                   |
| Autenticarme a<br>través de Campus<br>UNED   | ¿Ha olvidado su id. de alumno/a?<br>¿Olvidó su contraseña de alumno/a?<br>Instrucciones para el Personal Administrativo y Docente |

## Opción 2:

## SI NO TIENES CUENTA DE CORREO UNED

#### Opción 2:

| ¿No eres alumno UNED?                                  | Identifícate en la |
|--------------------------------------------------------|--------------------|
| Introduce email y contraseña:                          | y contraseña       |
| (amail ( dai)                                          | Si no recuerdas la |
|                                                        | ¿Has perdido la    |
| Entrar<br>Nuevo usuario<br>aHas perdido la contraseña? | contraseña?        |

<u>Si solicitas la nueva contraseña</u>, se abrirá una pantalla para indicar el correo electrónico de la inscripción y a donde se enviará un vínculo para poner la contraseña

#### Cambio de password

Si has perdido la contraseña, introduce el correo electrónico y se enviarán las instrucciones para cambiarla

| orreo electrónico |  |
|-------------------|--|
| (introduce email) |  |
| Enviar            |  |

Si no dispones de correo electrónico o no facilitaste esa información cuando te diste de alta, ponte en contacto con tu centro asociado. En el caso de que no te hayas matriculado nunca, puedes darte de alta como un nuevo usuario. Si no te has matriculado nunca, puedes darte de alta como **Nuevo usuario** 

| Apellidos (obligatorio)               |
|---------------------------------------|
| Tipo de documento identificativo      |
| NIF/NIE Pasaporte/Otra identificación |
| Sexo (obligatorio)<br>Hombre Mujer    |
|                                       |

- ✓ Recuerda activar la marca de informado y aceptado
- ✓ Para finalizar tu registro pulsa continuar

Una vez registrado podrás acceder a la Inscripción, pulsando

## Matrícula online

#### Tabla de precios

|                                                                                                    | Mat | trícula Ordinaria |
|----------------------------------------------------------------------------------------------------|-----|-------------------|
| Segundo cuatrimestre                                                                                |     |                   |
| Historia de las mujeres. Mujeres en la historia (1902-1989)                                         |     | €                 |
| Los conflictos jurídicos y su solución judicial y extrajudicial para andar por casa (y la sociedad) |     | €                 |
| Mitos sobre la alimentación                                                                         |     | €                 |
| Música contemporánea a partir de 1945                                                               |     | €                 |
| Paseos de Jane en Portugalete                                                                       |     | €                 |

\*\*Es posible que algunos de los tipos de matrículas requieran presentar documentación.

#### Total a pagar 0€

C Acepto las condiciones generales

#### Confirmar inscripción

- 1. Selecciona las asignaturas
- 2. "Acepto las condiciones generales"

## 3. "Confirmar inscripción"

#### Forma de pago

La matrícula no será efectiva hasta que no realices el pago. La inscripción sólo se garantiza hasta el domingo 17 de marzo. Pasada esa fecha la matrícula quedará sujeta a disponibilidad. Recibirás un correo electrónico cuando se confirme la matrícula por parte del centro. Elige una forma de pago de la lista

#### Online

El pago nine permite pagra través de una pasarella segura de 48 con tarjeta de rédito / débito con certificado SSL que grantiza la auteriticidad de tanto la propia web como la entidad bancaria. Es la forma más ágil y el pago será registrado inmediatamente.

#### Ingreso en cuenta

Si seleccionas esta forma de pago deberás hacer el ingreso en la siguiente cuenta y envar el justificante al centro. En el concepto, deberás indicar la referencia y el título de la actividad (que las encontrarás en la ficha de la matricula) junto con tu nombre y apellidos. Enclada (UTIXBABNK y número de cuenta ES46-2095-0232-91-3830449405. (Este número de cuenta es específico para esta

actividad). UNED Bizkaia

Ignacio Ellacuria parkea, 3 48920 Portugalete

Teléfono: 944936533

Email: info@portugalete.uned.es

Horario de atención al público: Astelehenetik ostiraletara: 9:30etik 13:30era eta 16:00etatik 18:30era (eskola-aldia); 9:30etik 13: 30era (uda eta eskolar kanpoko beste aldi batzuk)

#### Tarjeta

Si seleccionas esta forma de pago deberás ir al centro para realizar el pago con tu tarjeta

#### Transferencia

Si seleccionas esta forma de pago deberás hacer la transferencia en la siguiente cuenta y enviar el justificante al centro. En el concepto, deberás indicar la referencia (que la encontrarás en la ficha de la matrícula) junto con tu nombre y apellidos.

Entidad KUTXABANK y número de cuenta: ES46-2095-0292-91-3830449405. (Este número de cuenta es específico para esta actividad).

UNED Bizkaia

Ignacio Ellacuria parkea, 3 48920 Portugalete

Teléfono: 944936533

Email: info@portugalete.uned.es

Horario de atención al público: Astelehenetik ostiraletara: 9:30etik 13:30era eta 16:00etatik 18:30era (eskola-aldia); 9:30etik 13: 30era (uda eta eskolaz kanpoko beste aldi batzuk)

Acepto las <u>condiciones generales</u>

Confirmar inscripción

- 1. Selecciona forma de pago
- 2. "Acepto las condiciones generales"
- 3. "Confirmar inscripción"

Registrada tu matrícula, recibirás un correo electrónico con los datos de tu inscripción, desde Avisos Extensión.

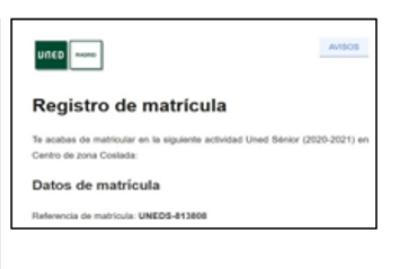

## ¿QUÉ PUEDO ENCONTRAR EN "MI ESPACIO?

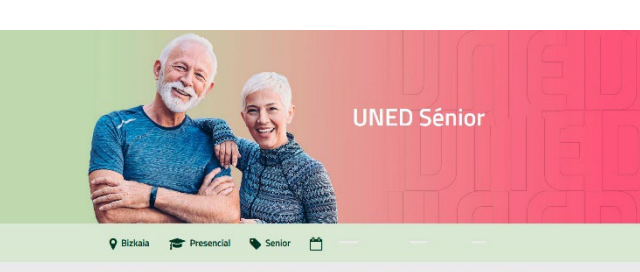

Inicio Cursos de verano 🗸 Extensión Universitaria. 🗸 UNED Sénior Otros cursos 🗸 Bizkaia 🗸 Mi espacio

| Mi espacio 🗸          |
|-----------------------|
| <u>Mis matrículas</u> |
| Mi calendario         |
| Mi contraseña         |
| Mis datos             |
| Mi privacidad         |
| Desconectar           |
|                       |

**"Mi espacio"** de la plataforma de Extensión UNED engloba:

- Toda la información sobre los cursos de Extensión Universitaria, UNED Sénior, Cursos de Verano y otras actividades en las que te has matriculado
- Documentación complementaria de los cursos, certificados, encuestas de valoración, fotos, etc.

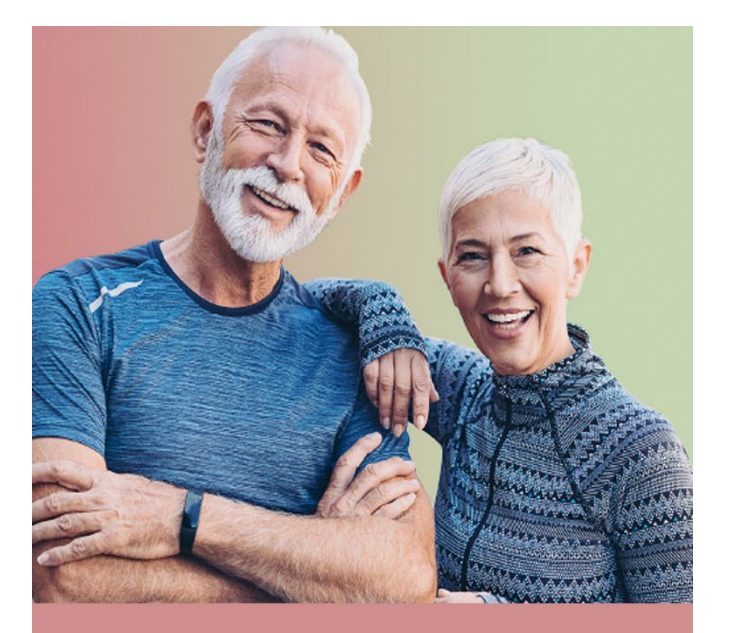

# GUÍA Para la matrícula

## **UNED** Sénior

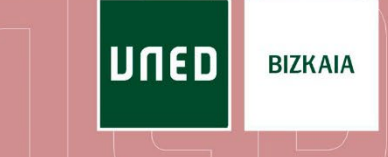